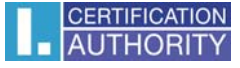

## Certificate Setting for Signature in Windows Mail

Select Tools/Accounts in the mail client

| 📑 Odeslaná pošta - Windows Ma                  | ail                                                        |                |                       |                                            |
|------------------------------------------------|------------------------------------------------------------|----------------|-----------------------|--------------------------------------------|
| Soubor Úpravy Zobrazit 🖪                       | Vástroje Zpráva Nápověda                                   |                | Hledat                | ٩                                          |
| 📑 Vytvořít poštu 🔻 🚘 O                         | Odeslat a přijmout                                         | +              | 📑 Odeslat/Přijmout 🔻  | >>><br>• • • • • • • • • • • • • • • • • • |
| ESET NOD32 Antivirus                           | Synchronizovat vše                                         |                |                       |                                            |
| ▲ → Místní složky                              | Program Windows Kontakty                                   | Ctrl+Shift+C   |                       | Odesláno -                                 |
| Dorucena posta Pošta k odeslání Odeslaná pošta | Pridat odesilatele do kontaktú<br>Program Windows Kalendář | Ctrl+Shift+L   | povídá žádná položka. |                                            |
| Odstraněná pošta                               | Pravidla pro zprávy                                        | +              |                       |                                            |
| Koncepty Nevyžádaná pošta                      | Diskusní skupiny                                           | Ctrl+W         |                       |                                            |
| Komunity společnosti N                         | Účty                                                       |                |                       |                                            |
|                                                | Možnosti nevyžádané pošty<br>Možnosti                      |                |                       | •                                          |
|                                                | Předmět:                                                   |                |                       |                                            |
|                                                |                                                            | Nebyla vybrána | žádná zpráva.         | *                                          |
|                                                |                                                            |                |                       |                                            |
|                                                |                                                            |                |                       |                                            |
|                                                |                                                            |                |                       |                                            |
| < III<br>Kan€anunia 43ka                       | •                                                          |                |                       | <b>T</b>                                   |
| Konfiguruje ucty.                              |                                                            |                |                       |                                            |

## Click the Mail option and click "Properties"

| Pošta                                    | <b>^</b>                       |
|------------------------------------------|--------------------------------|
| test (Výchozí)                           | Přidat                         |
| Příspěvky                                | Ode <u>b</u> rat               |
| Komunity společnosti Microsoft (Výchozí) | ⊻lastnosti                     |
| Adresářová služba                        | ▼ N <u>a</u> stavit jako výcho |
|                                          | Importovat                     |
|                                          | Exportovat                     |
|                                          |                                |
|                                          | <u>N</u> astavit pořadí        |

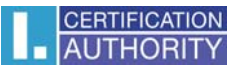

Choose Signature Certificate in the "Security" tab.

| Vlastnosti: test                                                                                                    |  |  |  |  |  |
|----------------------------------------------------------------------------------------------------|--|--|--|--|--|
| Obecné Servery Připojení Zabezpečení Upřesnit                                                                                                    |  |  |  |  |  |
| Podpisový certifikát                                                                                                    |  |  |  |  |  |
| Vyberte certifikát podpisu. Určíte tak digitální ID, které bude použito<br>při podepisování zpráv z tohoto účtu.                                                                        |  |  |  |  |  |
| <u>C</u> ertifikát: Vybrat                                                                                                    |  |  |  |  |  |
| Předvolby šifrování                                                                                                    |  |  |  |  |  |
| Vyberte certifikát a algoritmus šifrování. Ty pak budou zahrnuty do<br>vašich digitálně podepsaných zpráv, takže vám ostatní budou moci<br>posílat šifrované zprávy s tímto nastavením. |  |  |  |  |  |
| C <u>e</u> rtifikát: Vy <u>b</u> rat                                                                                                    |  |  |  |  |  |
| Algoritmus: 3DES -                                                                                                    |  |  |  |  |  |
|                                                                                                    |  |  |  |  |  |
| OK Stomo Použít                                                                                                    |  |  |  |  |  |

Select the relevant certificate and confirm in by clicking OK.

|   | Vybrat digitální ID výchozího účtu                                                 |  |  |  |  |  |  |  |
|---|------------------------------------------------------------------------------------|--|--|--|--|--|--|--|
|   | Vyberte certifikát, který chcete použít.                                           |  |  |  |  |  |  |  |
|   | Vystaveno Vystavitel Zamýšlené Popisný ná Datum vypr                               |  |  |  |  |  |  |  |
|   | Image: Adbe74c         I.CA - Quali <vše>         4dbe74c96         1.5.2012</vše> |  |  |  |  |  |  |  |
| 1 |                                                                                    |  |  |  |  |  |  |  |
|   |                                                                                    |  |  |  |  |  |  |  |
|   |                                                                                    |  |  |  |  |  |  |  |
| • | OK Storno Zobrazit certifikát                                                      |  |  |  |  |  |  |  |

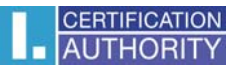

| 🔁 Vlastnosti: test                                                                                                    |                             | ×                     |  |  |  |
|----------------------------------------------------------------------------------------------------|-----------------------------|-----------------------|--|--|--|
| Obecné Servery Pň                                                                                                    | pojení Zabezpečení Upřesnit |                       |  |  |  |
| Podpisový certifikát                                                                                                    |                             |                       |  |  |  |
| Vyberte certifikát podpisu. Určíte tak digitální ID, které bude použito<br>při podepisování zpráv z tohoto účtu.                                                                        |                             |                       |  |  |  |
| <u>C</u> ertifikát:                                                                                                    | 4dbe74c964686               | Vybrat                |  |  |  |
| Předvolby šifrování                                                                                                    |                             |                       |  |  |  |
| Vyberte certifikát a algoritmus šifrování. Ty pak budou zahrnuty do<br>vašich digitálně podepsaných zpráv, takže vám ostatní budou moci<br>posílat šifrované zprávy s tímto nastavením. |                             |                       |  |  |  |
| C <u>e</u> rtifikát:                                                                                                    |                             | Vy <u>b</u> rat       |  |  |  |
| Algoritmus:                                                                                                    | 3DES 🔹                      |                       |  |  |  |
|                                                                                                    |                             |                       |  |  |  |
|                                                                                                    |                             |                       |  |  |  |
|                                                                                                    | ОК                          | Stomo Po <u>u</u> žít |  |  |  |

After the certificate has been saved, it is possible to add an electronic signature to a new message – "Sign" option

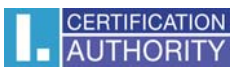

| Nová zpráva                                                                                                    |   |
|----------------------------------------------------------------------------------------------------|---|
| S <u>o</u> ubor Úpr <u>a</u> vy <u>Z</u> obrazit Vloži <u>t</u> <u>F</u> ormát <u>N</u> ástroje Zp <u>r</u> áva Nápo <u>v</u> ěda |   |
| 🗮 Odeslat 🐰 🛍 🗎 🏷 🍰 💯 🕘 🐺 🧲 📖 🔀                                                                                                   |   |
| 🖻 Komu:                                                                                                    | 8 |
| i Kopie:                                                                                                    |   |
| Předmět:                                                                                                    |   |
|                                                                                                    |   |
|                                                                                                    |   |
|                                                                                                    |   |
|                                                                                                    |   |
|                                                                                                    |   |
|                                                                                                    |   |
|                                                                                                    |   |
|                                                                                                    |   |
|                                                                                                    |   |
|                                                                                                    |   |
|                                                                                                    |   |
|                                                                                                    |   |
|                                                                                                    |   |
|                                                                                                    |   |
|                                                                                                    |   |
|                                                                                                    |   |
|                                                                                                    |   |
|                                                                                                    |   |
|                                                                                                    |   |
|                                                                                                    |   |
|                                                                                                    |   |
|                                                                                                    |   |